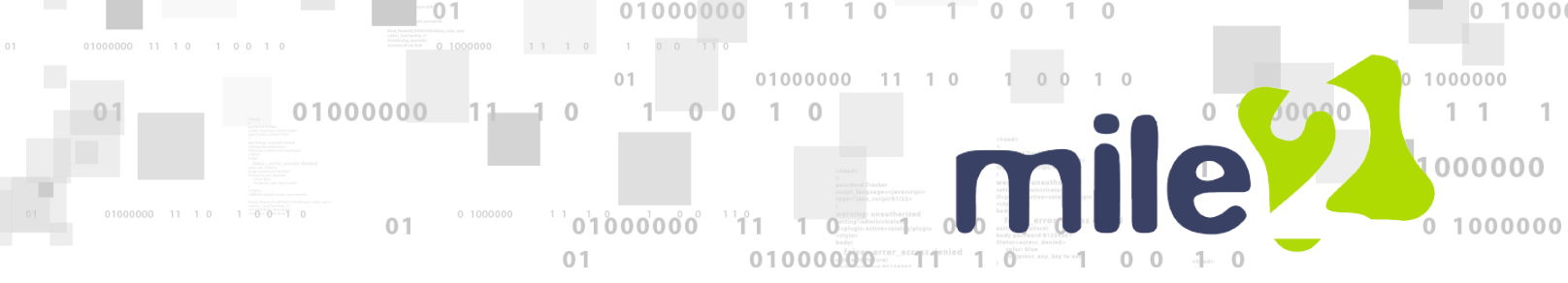

## How to Redeem Vouchers on Mile2.com

Redeeming coupons and vouchers on the new mile2.com website is easy! Here is your step by step guide.

## 1. Navigate to https://www.mile2.com/redeem-a-voucher

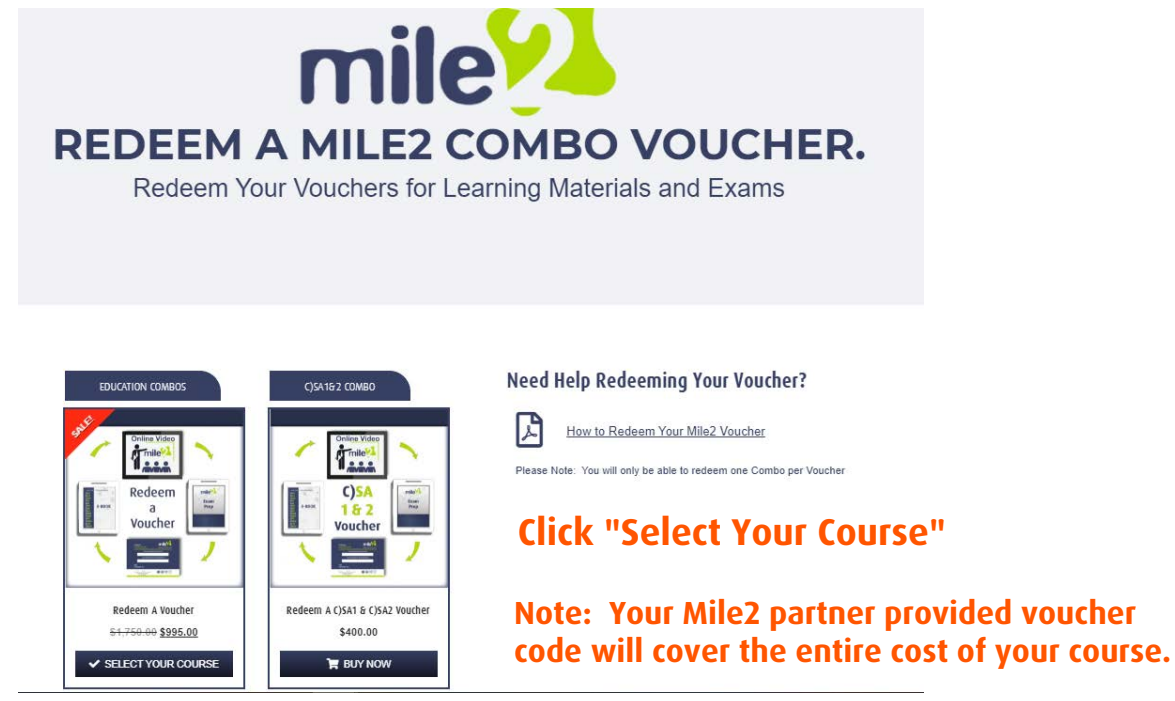

2. Select your course on the "Redeem a Voucher Product Page," then add to cart

| hop = Redeem a Voucher |                                 |        |                                                                                                    |
|------------------------|---------------------------------|--------|----------------------------------------------------------------------------------------------------|
| Online Video           | Redeem a Voucher                |        | ٥                                                                                                    |
| Redeem<br>a<br>Voucher | Certified Cybersecurity Analyst | Citear | <ol> <li>Select the course name for which you<br/>would like to use the voucher.</li> <li>On the cart page enter your voucher code<br/>into the "coupon code" field.</li> <li>Course access is good for 12 months.</li> <li>Need help selecting a course? Check out our<br/>Rahe-Rate Career Man</li> </ol> |
|                        | Add to Cart<br>Step 2           |        |                                                                                                    |

3. On the Cart page, enter your voucher or coupon code and select "Apply Coupon". the change to the total will appear in the Cart Totals section on the right.

| PRODUCT                                        | PRICE    | QUANTITY                      | SUBTOTAL               |
|------------------------------------------------|----------|-------------------------------|------------------------|
| Redeem a Voucher - C)CSA Cybersecurity Analyst | \$995.00 | 1                             | \$995.00               |
| f#342dwe1&*e  Apply coupon                     |          |                               | Update cart            |
|                                                |          | Car                           | t totals               |
|                                                |          | SUB                           | TOTAL                  |
|                                                |          | \$999                         | 5.00                   |
|                                                |          | cou                           | PON.                   |
|                                                |          |                               | FUN.                   |
|                                                |          | -\$99                         | 5.00 ( <u>Remove</u> ) |
|                                                |          | -\$99<br>TAX                  | 5.00 [ <u>Remove</u> ] |
|                                                |          | -\$99<br>TAX<br>\$0.0         | 0                      |
|                                                |          | -\$99<br>TAX<br>\$0.0<br>TOT/ | 0<br>AL                |

- 4. Click "Proceed to Checkout"
- 5. On Checkout page, fill in your billing details

| Billing details                                                                   | Ship to a different address?           | Permissions                                                                                     | Product Re         | view/Payment                       |
|-----------------------------------------------------------------------------------|----------------------------------------|-------------------------------------------------------------------------------------------------|--------------------|------------------------------------|
| Email Address : Please, do not use an email<br>address from a government agency * | Phone (optional)                       | Additional information<br>I certify that I am who I say I am and will only                      | PRODUCT            | SUETOYAL                           |
| jagetsonart@gmail.com                                                             | First Name 1                           | access the Mile2 course materials and<br>certification exams as myself. I will not take         | SUBTOTAL           | \$0.00                             |
| First Name                                                                        | Jassica                                | certification exams on behalf of another                                                        | TAX                | \$0.00                             |
| Jessica                                                                           | 1000000                                | 0                                                                                               | TOTAL              | \$0.00                             |
| Last Name                                                                         | Last Name                              | The name in the billing details is my legal<br>name                                             | -                  |                                    |
| Jagerson                                                                          |                                        | Mile2 uses a Learning Management System                                                         |                    |                                    |
| Company Name (optional)                                                           | Company Name (optional)                | (LMS) to administer all courses and exams                                                       | PLEASE NOTE: Y     | four personal data will be used to |
| Company Hatter                                                                    | Country / Region *                     | includes progress through videos, workbooks,<br>and exame. The data is knot confidential and is | throughout this we | er, support your experience.       |
| Tax ID / VAT # (optional)                                                         | United States (US)                     | never shared with persons or organizations                                                      | described in our g | nivacy, policy,                    |
| Enter US Tax (D or VAT Number                                                     | Street Address *                       | outside of Mile2 without prior consent from the<br>student.                                     | I have read a      | and agree to the Mile2 Policies    |
| How did you hear about Mile2? *                                                   | 3721 old village way                   | 0                                                                                               | and proceedures.   | Document -                         |
| Mile2 Sales 🛩                                                                     |                                        | collected and stored by Mile2                                                                   | Kenew subscri      | poor .                             |
| Street Address *                                                                  | Apartment, syde, unit; etc. (optional) | If you are registering for classes at Mile2.com                                                 |                    |                                    |
| 3721 old village way                                                              | Town / City *                          | via a government body, an outside educational                                                   |                    |                                    |
|                                                                                   | oldsmar                                | institution, or a private business training<br>initiative your LMS data will be shared with the |                    |                                    |
|                                                                                   | State / County *                       | private or public institution that is                                                           | NOTE:              | If you haven't already done s      |
| Town / City *                                                                     | Fiorida                                | Mile2.com.                                                                                      |                    |                                    |
| oldomar                                                                           | Postcode / ZIP*                        | Please Choose and Option                                                                        | you wi             | li de prompted to create an        |
| State / County *                                                                  | 34677                                  | Please provide the name of the organization                                                     | Accoun             | nt Name and Password at this       |
| Florida 🗸                                                                         | 1.0.0.0                                | that provided your voucher. (optional)                                                          |                    |                                    |
| Country / Region *                                                                |                                        | Name of education/training organization                                                         | une.               |                                    |
| United States (US)                                                                |                                        | Request for Accommodation (ADA) (optional)                                                      |                    |                                    |
| Postcode / ZIP *                                                                  |                                        | Do you have a learning plan or special heads?                                                   |                    |                                    |
| 34677                                                                             |                                        | Order notes (optional)                                                                          |                    |                                    |
| Phone *                                                                           |                                        | Notes about your order, e.g. special notes for                                                  |                    |                                    |
| 8138334760                                                                        |                                        | delivery                                                                                        |                    |                                    |

## 6. Agree to the Mile2 Code of Ethics7. Click on the "Place Order" Button

WWW. MILE2.COM 10213 Wilsky Blvd, Tampa, FL 33625 1+813-920-6799 1+800-816-4532

8. Once your order is placed, click the "My Account" button at the top of the Navigation Menu. Your Account Page will open an you will have access to your course.

|                                                           | TYOUR COURSES                                   | Your Certifications                                      | Your Badges                                        | 😩 Your Groups                                       | IE Submit CEUs                                         | Your Transcripts                                       |
|-----------------------------------------------------------|-------------------------------------------------|----------------------------------------------------------|----------------------------------------------------|-----------------------------------------------------|--------------------------------------------------------|--------------------------------------------------------|
|                                                           | ,                                               |                                                          |                                                    |                                                     |                                                        |                                                        |
| Because Mile2 ut<br>perpetuity and is                     | ilizes a Learning Mana<br>used to review custom | gement System, when a use<br>er accounts when the need : | er accesses and utilize<br>arises. This informatio | es course material, all<br>in is kept private and i | of their activity is logge<br>s not shared with outsid | ed. This activity is stored<br>de parties except under |
| following circums                                         | lances:                                         | cr accounts when the need i                              | anaca, mia mormatio                                | in is repuptivate and i                             | a not andred with outai                                | ue parties except under                                |
| • When the user i                                         | s a student at a college                        | e that is utilizing Mile2 cours                          | eware as a part of the                             | ir class, that student's                            | activity can be viewed                                 | by the professor that is                               |
| facilitating the cla                                      | SS.                                             |                                                          | action and the second second                       |                                                     |                                                        |                                                        |
| When the user i                                           | s taking the course the                         | ough a government organiza                               | ition, the user's activit                          | y can be viewed by th                               | e commanding officer of                                | or facilitator of the progr                            |
| uunzing and payir                                         | ig for the course.<br>s taking a Mile2 course   | is an employee of an organ                               | nization that has paid t                           | for the course on beha                              | alf of the user, the user'                             | 's information may be                                  |
| <ul> <li>When the user i</li> </ul>                       |                                                 | no an empregee er an ergar                               | addon and not para                                 |                                                     |                                                        | e memadon may be                                       |
| <ul> <li>When the user i<br/>shared with their</li> </ul> | manager.                                        |                                                          |                                                    |                                                     |                                                        |                                                        |
| <ul> <li>When the user i<br/>shared with their</li> </ul> | manager.                                        |                                                          |                                                    |                                                     |                                                        |                                                        |
| When the user i     shared with their                     | manager.                                        |                                                          |                                                    |                                                     |                                                        |                                                        |
| Your Course                                               | manager.<br>IS                                  |                                                          |                                                    |                                                     |                                                        | C Expand A                                             |
| • When the user i<br>shared with their<br>Your Course     | manager.<br>IS                                  |                                                          |                                                    |                                                     |                                                        | Expand A                                               |

## Thank you for Using Mile2.com!

Please feel free to reach out via phone, chat, or email if you need assistance.